# Xtive Temperature 使用手册

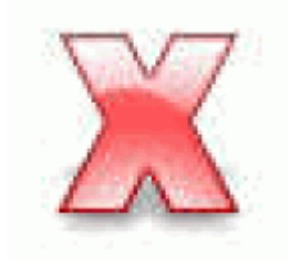

Version 1.00 2009/06/16

## 一、Xtive Temperature 程式主畫面

| Reader Clear Exit Max Record : 100                  | •            |
|-----------------------------------------------------|--------------|
| Max Record : 100                                    | •            |
|                                                     |              |
| Data   Temperature   Humidity                       |              |
| NO Name UID Date Time Temperature Humidity Selected | Read TAG     |
|                                                     |              |
|                                                     | Data Log     |
|                                                     |              |
|                                                     | Reader Setup |
|                                                     |              |
|                                                     | Add Iag      |
|                                                     | Clear[All]   |
|                                                     | <u>E</u> xit |
|                                                     |              |
|                                                     |              |
|                                                     |              |
|                                                     |              |
|                                                     |              |
|                                                     |              |
| P Reader001[192.168.1.220:4001]                     |              |

由 SYTAG245-HT1 偵測環境溫濕度,並將相關參數訊息資料經由 Reader 接收後,傳回至 PC 端,由 Xtive Temperature 程式即時顯示溫濕度。

## 二、設定 Reader

1.點選主畫面右邊 Reader Setup 進入新增 Reader 模式,選擇通訊模式,設定相關參數。

| X Tive Temperature [2008-05-22]                     |              |
|-----------------------------------------------------|--------------|
| Reader Clear Exit                                   |              |
| Max Record : 100                                    | Þ            |
| Data Temperature Humidity                           |              |
| NO Name UID Date Time Temperature Humidity Selected | Read TAG     |
| K Reader Setup [ADD MODE]                           |              |
| Name: STRD245-1N                                    | Data Log     |
| Communications Mode                                 | Beader Setun |
| Serial Port : COM2 V BaudBate: 115200 n 8 1 V       | Add Teg      |
|                                                     |              |
| Net Mode                                            | Clear[All]   |
| IP: 192.168.1.220 Port: 4001                        | <u>E</u> xit |
|                                                     |              |
| ✓ OK X Cancel                                       |              |
|                                                     |              |
|                                                     |              |
|                                                     |              |
|                                                     | 11           |

| der Clear Exit                         |             |
|----------------------------------------|-------------|
| Max Record : 100 ·                     | ŀ           |
| ata Temperature Humidity               |             |
| Date Time Temperature Humidity Selecte | ed Read TAG |
| 🔀 Reader List                          | 3           |
| No Neme Communications Mode            | Data Log    |
| Select                                 |             |
| bbA                                    | Reader Setu |
|                                        | Add Tag     |
| Edit                                   | Clear[All]  |
| Delete                                 | <u> </u>    |
| Exit                                   | 1           |
|                                        |             |
| SADDAY2 10(10) 169 1 000-00011         | _           |
| 51KD245-1M[192.100.1.220.4001]         |             |
|                                        |             |
|                                        |             |

## 2. 選取 Reader List 上的 Reader 後,點選 Select。

- 三、新增 Tag
  - 3. 點選主畫面右邊 Add Tag 進入新增 Reader 模式,按 Read TAG,讀取 Tag;讀取完畢後, 按 Exit 離開。

| X Reader : Reader001 Tag : HT1[0001000108449904] |                  |          |                  |       |            |                 |  |
|--------------------------------------------------|------------------|----------|------------------|-------|------------|-----------------|--|
| Name: HT1                                        |                  |          | 0001000108449904 |       |            |                 |  |
| NO Name                                          | UID              | RSSI LQI | DI               | T1    | T2         | Read TAG        |  |
| 1 HT1                                            | 0001000108449904 | 120 209  | [SW]             | 27.52 | 55.08%     |                 |  |
|                                                  |                  |          |                  |       |            | Clear[All]      |  |
|                                                  |                  |          |                  |       |            | ( <u>E</u> xit) |  |
|                                                  |                  |          |                  |       |            |                 |  |
|                                                  |                  |          |                  |       |            |                 |  |
|                                                  |                  |          |                  |       |            |                 |  |
|                                                  |                  |          |                  |       |            |                 |  |
|                                                  |                  |          |                  |       |            |                 |  |
|                                                  |                  |          |                  |       |            |                 |  |
|                                                  |                  |          |                  |       |            |                 |  |
|                                                  |                  |          |                  |       |            |                 |  |
|                                                  |                  |          |                  |       |            |                 |  |
|                                                  |                  |          |                  |       |            |                 |  |
|                                                  |                  |          |                  |       |            |                 |  |
|                                                  |                  |          |                  |       |            |                 |  |
| RSSI Filter :                                    | 0                |          |                  | Þ N   | Key Filter |                 |  |
| Reader001[192.16                                 | 8.1.220:4001]    |          |                  |       |            | 1.              |  |

| Xtive Temperature [2008-05-22] |      |         |           |      |      |             |                   |             |
|--------------------------------|------|---------|-----------|------|------|-------------|-------------------|-------------|
| leader Clear <u>E</u> xit      |      |         |           |      |      |             |                   |             |
| Max Record : 100               |      |         |           |      |      | •           |                   |             |
| Data Temperature Humidity      |      |         |           |      |      |             |                   |             |
| 10 N                           | lame | UID     |           | Date | Time | Temperature | Humidity Selected | Read TAG    |
| H                              | IT1  | 0001000 | 108449904 |      |      |             | v v               |             |
|                                |      |         |           |      |      |             |                   | Data Log    |
|                                |      |         |           |      |      |             |                   |             |
|                                |      |         |           |      |      |             |                   | Reader Setu |
|                                |      |         |           |      |      |             |                   |             |
|                                |      |         |           |      |      |             |                   |             |
|                                |      |         |           |      |      |             |                   |             |
|                                |      |         |           |      |      |             |                   | Clear[All]  |
|                                |      |         |           |      |      |             |                   | Clear[All]  |
|                                |      |         |           |      |      |             |                   | Clear[All]  |
|                                |      |         |           |      |      |             |                   | Clear[All]  |
|                                |      |         |           |      |      |             |                   | Clear[All]  |
|                                |      |         |           |      |      |             |                   | Clear[All]  |
|                                |      |         |           |      |      |             |                   | Clear[All]  |
|                                |      |         |           |      |      |             |                   | Clear[All]  |

### 4.新增 Tag 完畢,回主畫面 Data 頁面選取 Tag。

### 四、設定溫濕度限制範圍

5.到主畫面 Temperature 頁面設定溫度上下限範圍。

| 👗 Xtive Ten  | aperature [2008-05-22]                         |              |
|--------------|------------------------------------------------|--------------|
| Reader Clear | Exit                                           |              |
|              | Max Record : 100 •                             | •            |
| Data T       | emperature Humidity                            |              |
| Temperat     | ture Min : 28 · · Temperature Max : 30 · · · · | Read TAG     |
| 21           |                                                |              |
|              |                                                | Data Log     |
|              |                                                |              |
| 30-          |                                                | Reader Setup |
|              |                                                | Add Tag      |
|              |                                                | Clear[All]   |
| 29-          |                                                | <br>Evit     |
|              |                                                | <u>L</u> XII |
| 28           |                                                |              |
| 20           |                                                |              |
|              |                                                |              |
| 27           |                                                |              |
|              | 上十 12:00                                       |              |
| Reader001    | [192.168.1.220:4001]                           |              |

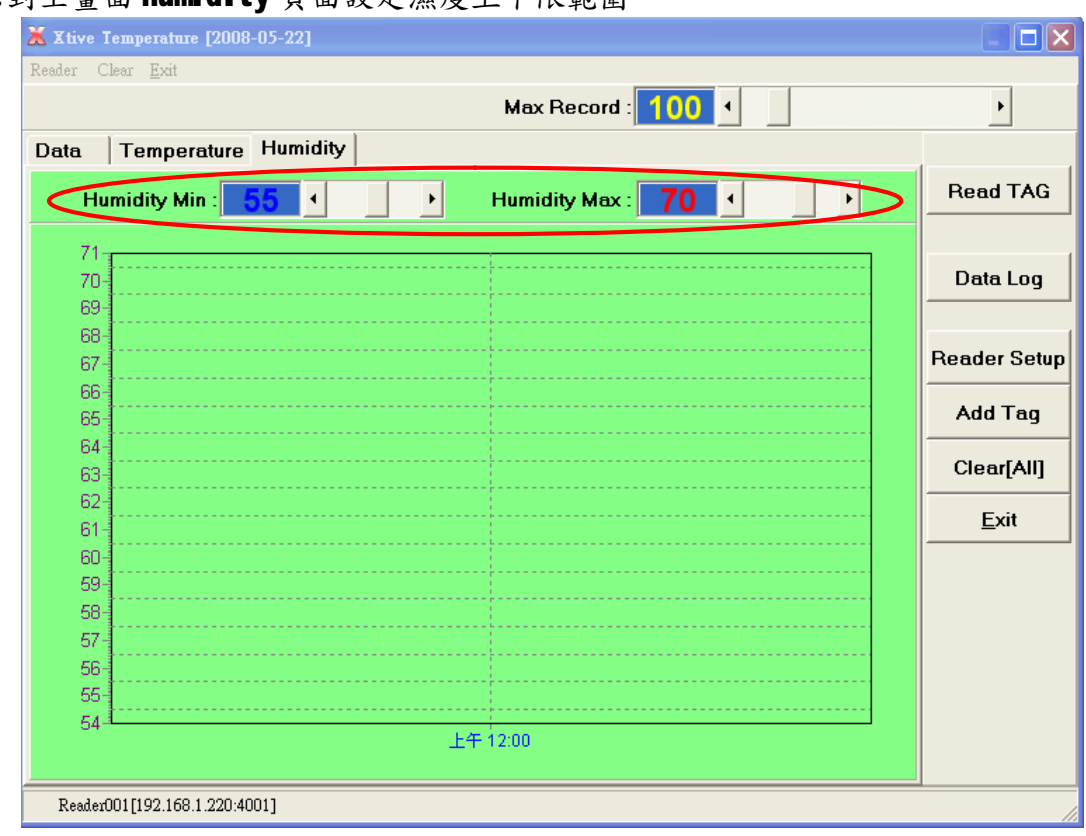

6.到主畫面 Humidity 頁面設定濕度上下限範圍。

- 五、即時顯示溫濕度
  - 7.點選主畫面右邊 Reader TAG,開始接收溫濕度資料,並顯示於軟體。

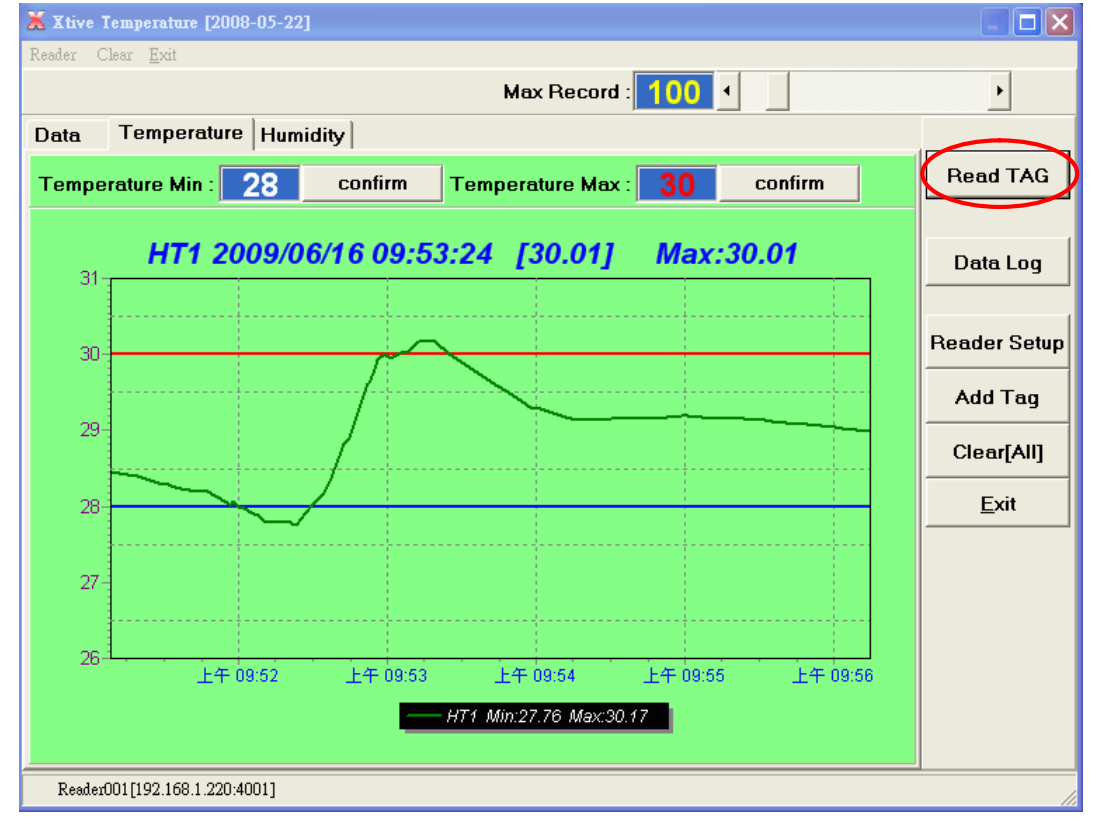

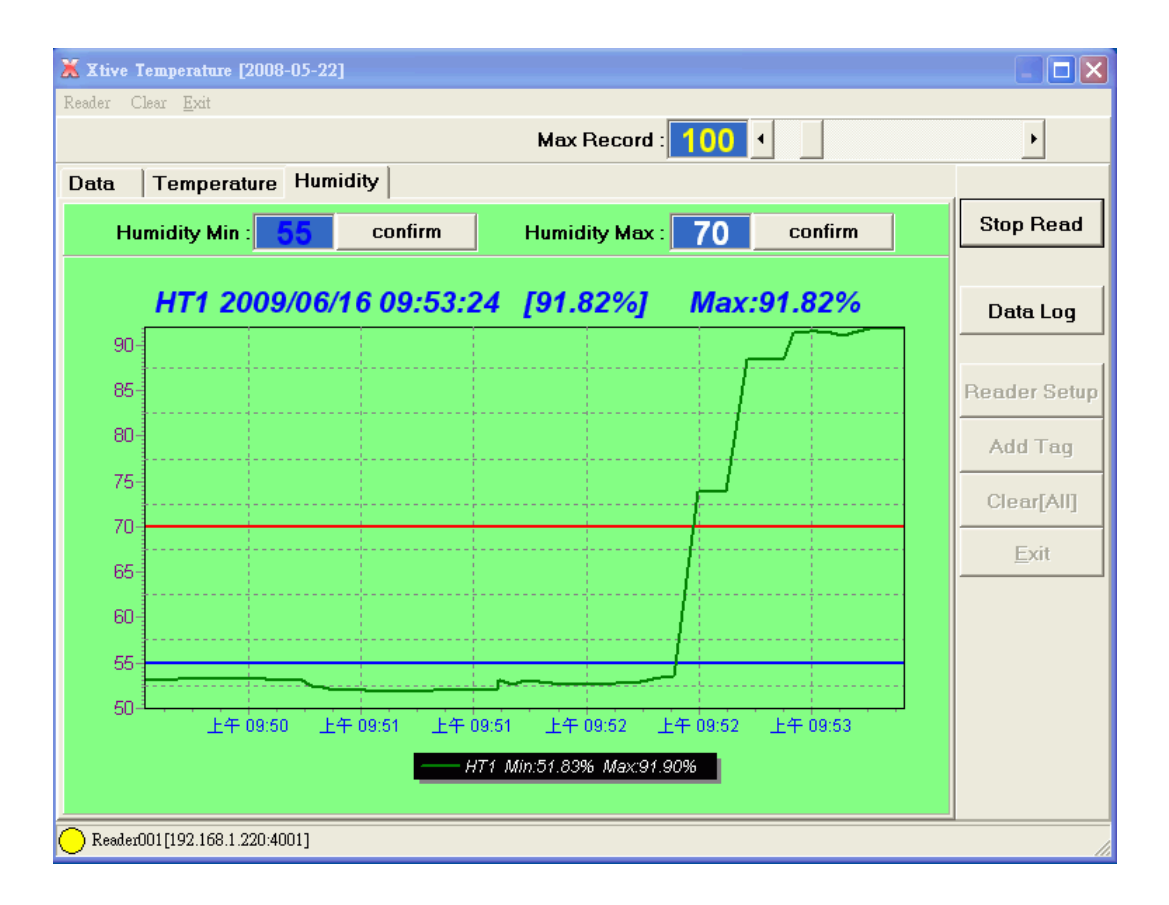

- 六、查詢溫濕度資料記錄
  - 8.點選主畫面右邊 Data Log,進入溫濕度查詢模式,設定欲查詢時間範圍,按 View 顯示溫濕度資料記錄。

| 🛣 Data Log HT1[0001000108449904] |                         |            |          |             |          |          |  |  |  |
|----------------------------------|-------------------------|------------|----------|-------------|----------|----------|--|--|--|
| NO Name<br>1 HT1                 | UID<br>0001000108449904 | Z009/ 6/16 |          |             |          |          |  |  |  |
| Data Temperature Humidity        |                         |            |          |             |          |          |  |  |  |
|                                  |                         | IODate     | IOTime   | Temperature | Humidity | <u> </u> |  |  |  |
|                                  |                         | 2009/6/16  | 09:37:27 | 27.84       | 54.95    |          |  |  |  |
|                                  |                         | 2009/6/16  | 09:37:32 | 27.84       | 54.95    |          |  |  |  |
|                                  |                         | 2009/6/16  | 09:37:35 | 27.84       | 54.95    |          |  |  |  |
|                                  |                         | 2009/6/16  | 09:37:41 | 27.84       | 54.95    |          |  |  |  |
|                                  |                         | 2009/6/16  | 09:37:46 | 27.85       | 54.95    |          |  |  |  |
|                                  |                         | 2009/6/16  | 09:37:49 | 27.85       | 54.98    |          |  |  |  |
|                                  |                         | 2009/6/16  | 09:37:52 | 27.85       | 55.05    |          |  |  |  |
|                                  |                         | 2009/6/16  | 09:37:55 | 27.83       | 55.2     |          |  |  |  |
|                                  |                         | 2009/6/16  | 09:37:58 | 27.83       | 55.2     |          |  |  |  |
|                                  |                         | 2009/6/16  | 09:38:01 | 27.83       | 55.2     |          |  |  |  |
|                                  |                         | 2009/6/16  | 09:38:03 | 27.82       | 55.2     |          |  |  |  |
|                                  |                         | 2009/6/16  | 09:38:12 | 27.84       | 55.01    |          |  |  |  |
|                                  |                         | 2009/6/16  | 09:38:17 | 27.84       | 54.89    |          |  |  |  |
|                                  |                         | 2009/6/16  | 09:38:23 | 27.84       | 54.89    |          |  |  |  |
|                                  |                         | 2009/6/16  | 09:38:29 | 27.82       | 54.89    |          |  |  |  |
|                                  |                         | 2009/6/16  | 09:38:32 | 27.82       | 54.76    |          |  |  |  |
|                                  |                         | 2009/6/16  | 09:38:37 | 27.82       | 54.7     |          |  |  |  |
|                                  |                         | 2009/6/16  | 09:38:40 | 27.82       | 54.7     |          |  |  |  |
|                                  |                         | 2009/6/16  | 09:38:49 | 27.82       | 54.64    |          |  |  |  |
|                                  |                         | <u> </u>   |          |             |          | <b>~</b> |  |  |  |
|                                  |                         |            |          |             |          |          |  |  |  |

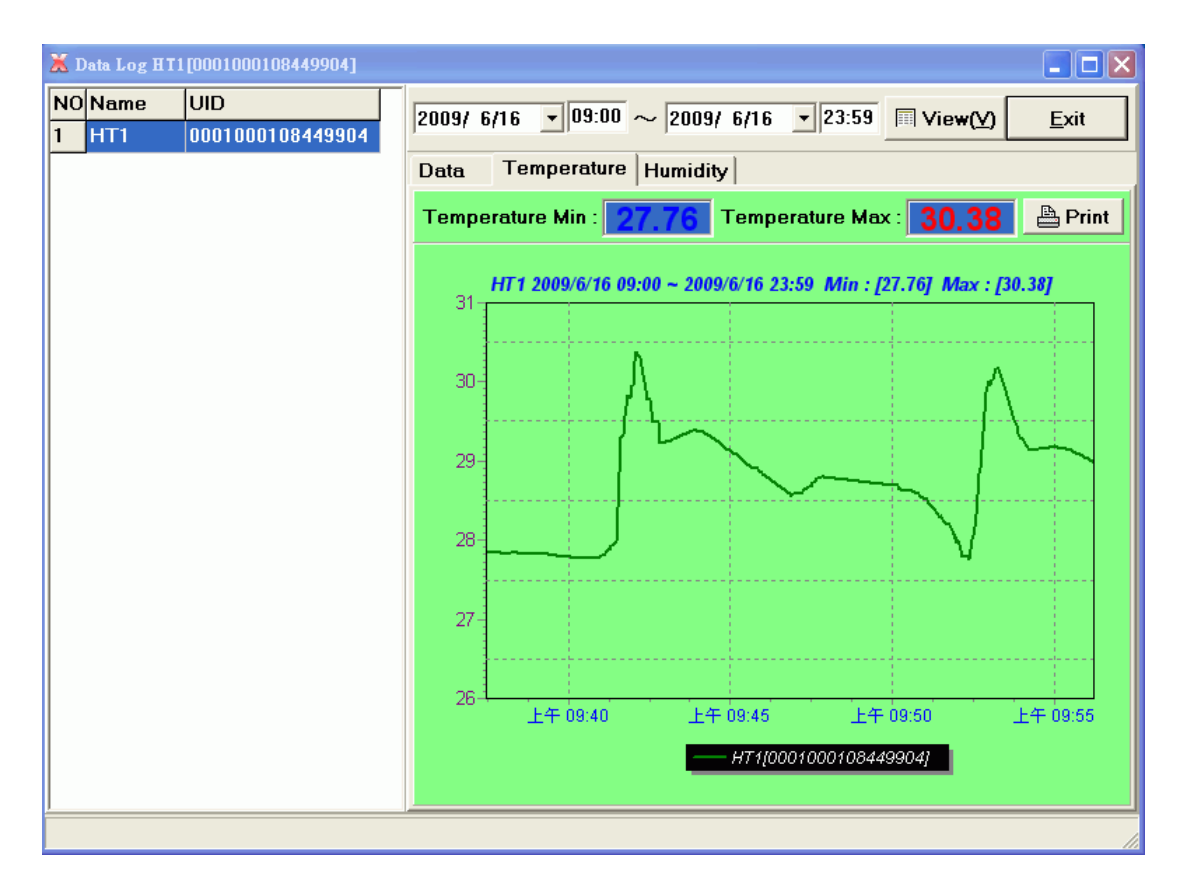

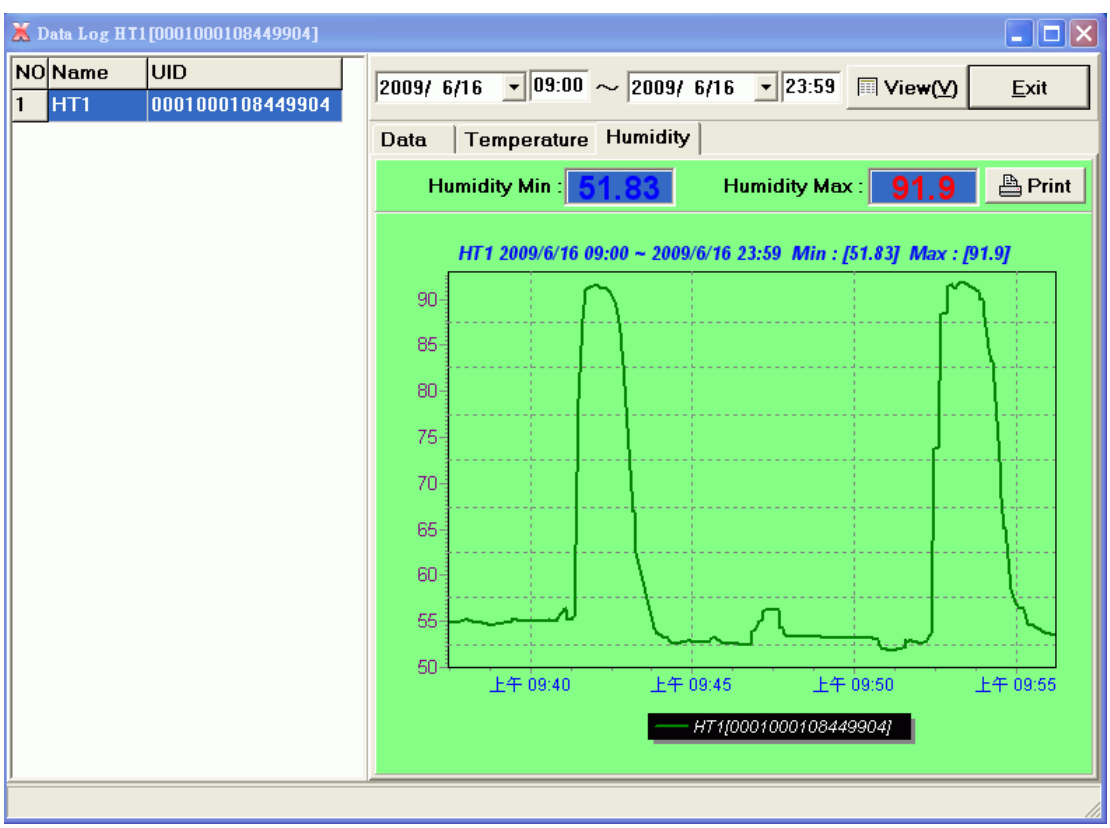